## Порядок удаленного перепрограммирования БК-9

Для перепрограммирования БК-9 Вам понадобиться USB-кабель с разъемом micro-USB.

- 1. Подключите USB-кабель к персональному компьютеру.
- 2. Подключите USB-кабель к БК-9

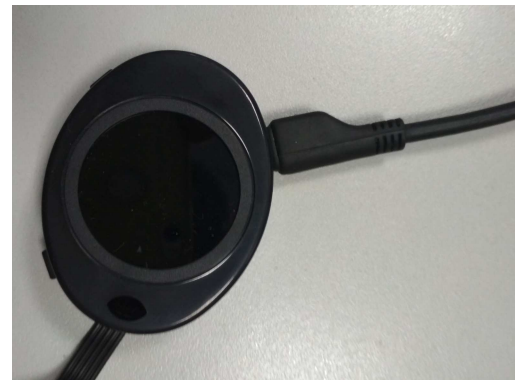

3. На персональном компьютере запустите программу «TesterUpdater.exe». Выберите файл для загрузки. (Файл для загрузки имеет название «BK9\_.....lock») Внимание! В БК-9 загружать файлы только те, в название которых есть «BK1»,

«ВКЗ», «ВК5» , «ВК7» или «ВК9»

| <br>Файл |   |
|----------|---|
|          | 6 |
|          | 1 |
|          |   |
|          |   |
| 1        |   |
|          |   |
|          |   |

4. После выбора файла для загрузки, нажмите кнопку «Молния».

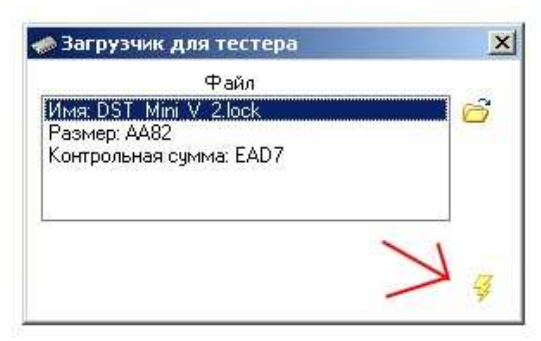

5. Программа выдаст диалоговое окно «Загрузить программу», нажмите кнопку «Да».

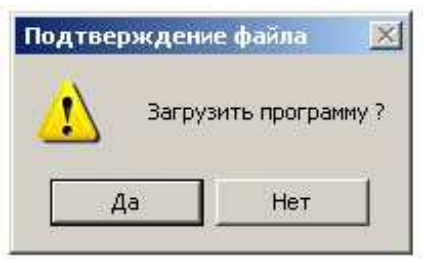

6. После чего появиться надпись «Поиск устройства» и через некоторое время (примерно 10 секунд) начнется загрузка ПО.

| Загрузчик для тестера                                                     | × | 🐲 Загрузчик для тестера                                                      | ×        |
|---------------------------------------------------------------------------|---|------------------------------------------------------------------------------|----------|
| Файл<br>Имя: DST_Mini_V_2.lock<br>Размер: АА82<br>Контрольная сумма: EAD7 | Ċ | Файл<br>Имя: DST. Mini, V. 2.lock<br>Размер: АА82<br>Контрольная сумма: EAD7 | Ő        |
| 🍃 Поиск устройства                                                        |   | 😼 Загрузка 🧕 96%                                                             | <b>3</b> |

7. После окончания загрузки программа выдаст диалоговое окно «Загрузка завершена», нажмите кнопку «Ок».

После этого БК-9 перепрограммирован.